## POLITÉCNICO DE SANTARÉM

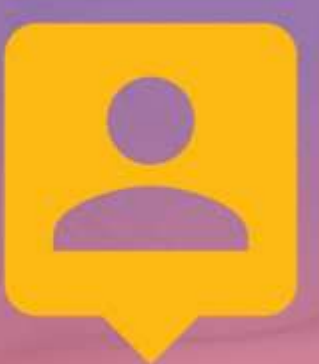

## CARTÃO DE ESTUDANTE

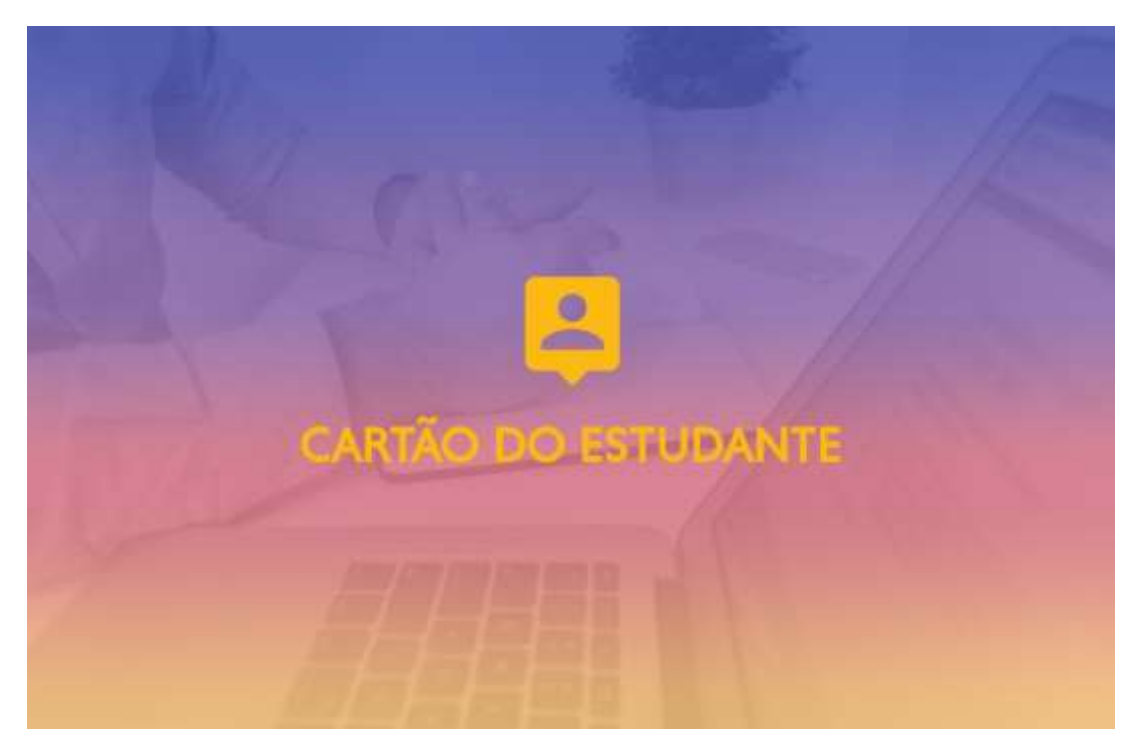

No âmbito do Protocolo existente entre o Instituto Politécnico de Santarém e a Caixa Geral de Depósitos (CGD), a emissão do **Cartão de Estudante Caixa IU é** feita em cooperação com a CGD.

O cartão de identificação é obrigatório e gratuito, e é essencial para o dia-a-dia dentro do **IPSantarém** para além de te permitir gerir a tua vida a nível financeiro e académico.

Para teres acesso ao teu cartão de estudante deverás consultar o Stand da CGD que se encontra na tua Escola!

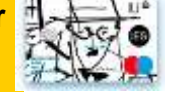

|                                                | Tipo de Cartão                        | Descrição                              |
|------------------------------------------------|---------------------------------------|----------------------------------------|
| Todos os estudantes têm duas opções de cartão: | Cartão de Identificação               | É um simples cartão de identificação,  |
|                                                |                                       | sem obrigação de associação de conta   |
|                                                |                                       | bancária.                              |
|                                                | Cartão de Identificação<br>Multibanco | É um cartão de identificação associado |
|                                                |                                       | a uma conta bancária na CGD, com       |
|                                                |                                       | várias vantagens.                      |

Com este cartão tens acesso a diversas vantagens:

**Conveniência** - Num único cartão, tens a tua identificação como estudante do IPSantarém, um cartão bancário e acesso a descontos.

**Isenção de Comissões Bancárias** - Enquanto membro da Instituição de Ensino, não pagas as comissões de disponibilização do cartão e de manutenção de conta mensal, até aos 27 anos.

Para autorizares a cedência de dados pelo IPSantarém à CGD deverás:

- 1. Entrar na plataforma de gestão académica
- 2. Validar-te com o teu Utilizador e Senha
- 3. Clicar na casinha na caixa de autenticação
- 4. Na coluna da direita clicar no link: "Cartão CGD"
- 5. Autorizar a cedência de dados

Após a autorização de cedência de dados, caso tenhas chave móvel digital deverás solicitar o Cartão de Estudante <u>aqui</u>. Podes sempre solicitar a tua chave móvel digital, obtém mais informações no link: https://www.cgd.pt/Ajuda/Seguranca/Pages/Autenticacao-Chave-Movel-Digital.aspx

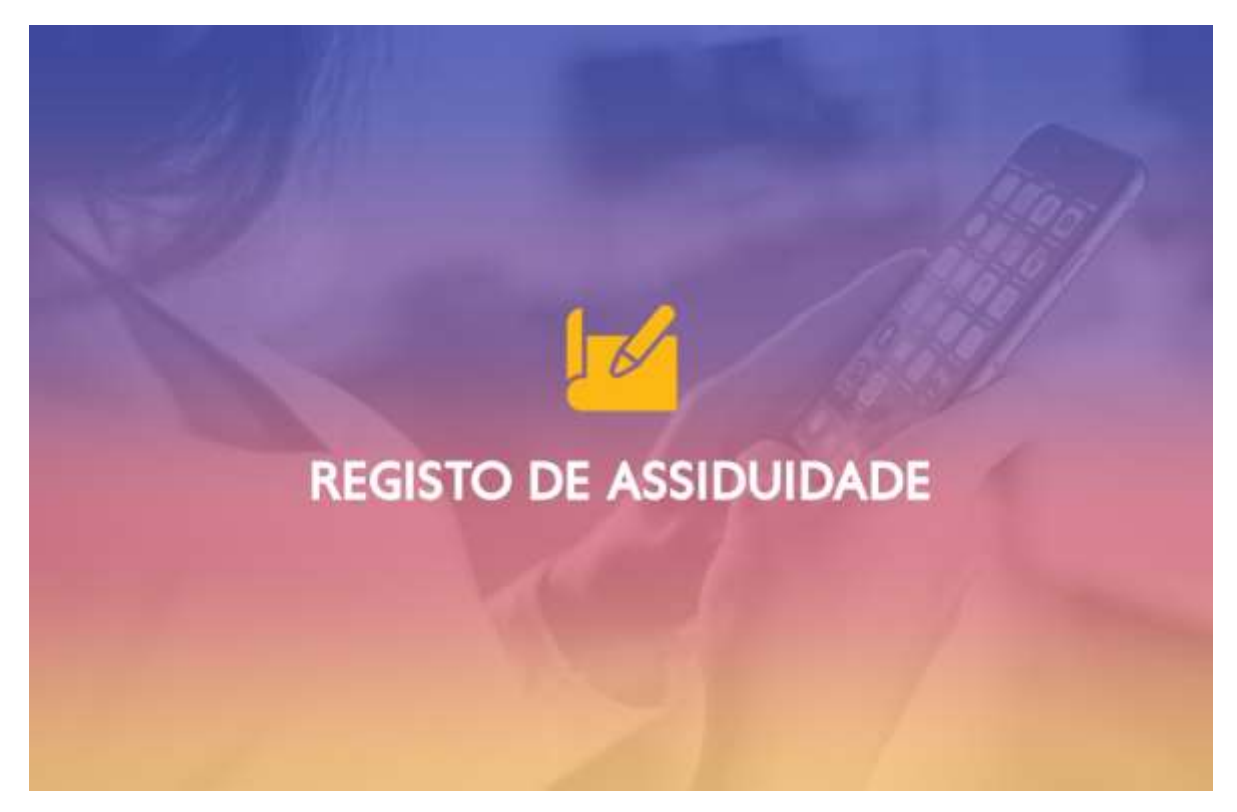

## CONFIGURAÇÃO DO CARTÃO DE ESTUDANTE DO IPSANTARÉM PARA REGISTO DE ASSIDUIDADE NAS SALAS DE AULA

O registo de assiduidade nas salas de aula é efetuado através do recurso ao teu cartão de estudante com suporte a NFC.

Para configurares o cartão de estudante do IPSantarém para registo de assiduidade nas salas de aula deverás seguir os **oito passos abaixo**:

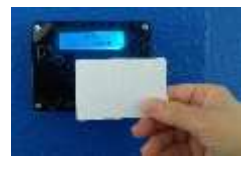

1.º- Para marcares a presença/assiduidade regista o teu cartão na caixa de validação existente na tua Escola.

2.º- Quando efetuares o registo, surgirá no dispositivo a mensagem abaixo:

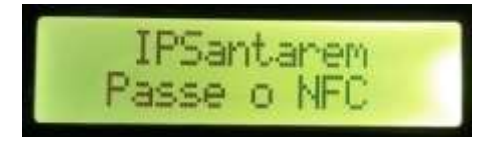

3.º- Basta encostares o teu cartão à caixa de validação e em poucos segundos aparece no leitor uma senha associada.

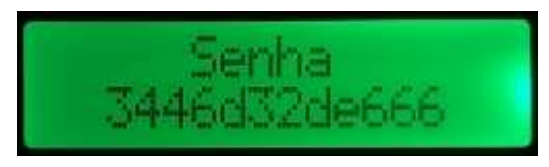

Nota:

Deverás guardar a senha durante todo o teu percurso académico (sugerimos que faças um printscreen ou que guardes como fotografia no teu telefone).

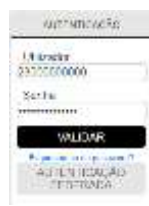

4.º- Depois deste passo efetuado, terás de associar o teu utilizador ao cartão ou dispositivo NFC como sendo o teu identificador. Para isso, acede à plataforma de gestão académica disponível no link: <u>https://academicos.ipsantarem.pt/</u> e faz a autenticação inserindo as tuas credenciais e clica em "validar".

5.º- De seguida, acede à tua área pessoal, clicando no ícone "casa":

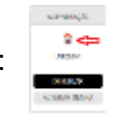

6.º- Finalmente, no menu que se encontra do lado direito da página, escolhe a opção "**Registo Presenças**"

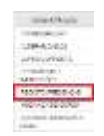

7.º- De seguida, abre-se uma nova página onde deverás confirmar o teu email institucional, introduzir a senha associada ao teu cartão e clicar no botão continuar.

| POLITÉCNICO<br>DE SANTARÉM                                |                  |  |
|-----------------------------------------------------------|------------------|--|
| Email Instructional<br>Chilgo NPC de Registo de Provingin | (Statisticities) |  |

8.º- Por último, poderás registar as presenças em todas as salas de aula com o teu cartão de estudante.

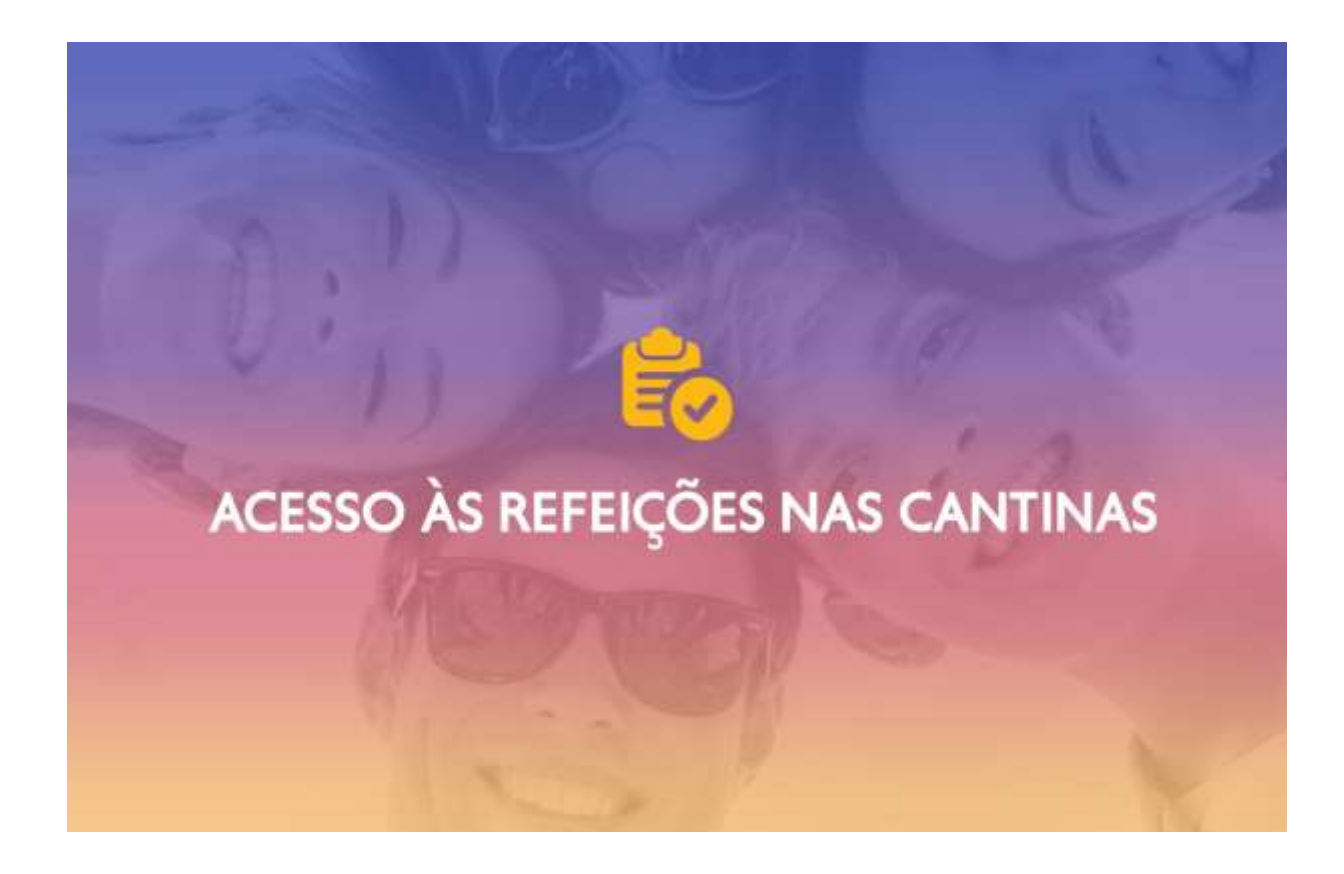

## ASSOCIAR CARTÃO DE ESTUDANTE PARA ACESSO ÀS REFEIÇÕES NAS CANTINAS DO IPSANTARÉM

Para associares o cartão de estudante para teres acesso à marcação de refeição nas Cantinas do IPSantarém, deverás seguir os **5 passos** abaixo:

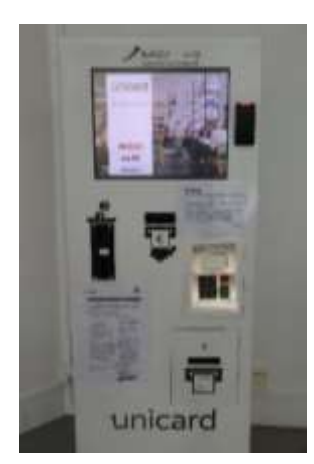

1.º - Passar o cartão no leitor de cartões no quiosque existente na tua Escola;

2.º - Inserir os teus dados (conta de e-mail e password) e o cartão ficará associado à plataforma da Unicard;

3.º - Aceder à tua conta corrente para efetuares a marcação de refeições ou carregamentos;

4.º - Passar o cartão no leitor de cartões do quiosque;

5.º - Inserir o pin de 4 dígitos (4 primeiros dígitos do Cartão de Cidadão ou os 4 primeiros dígitos numéricos do passaporte).